# Programat<sup>®</sup> CS – Panoramica di utilizzo

80 Tasto cursore sinistra

81

82

83

84

85

86

87

88

Tasto informazioni

Tasto Programma 1

Tasto Programma 2

Tasto Programma 3

Tasto Programma 4

Tasto apertura cappa

Tasto chiusura cappa

Tasto Programma successivo

#### Elenco componenti – Bedieneinheit

- 71 Tasto ESC
- 72 Tasto ENTER
- 73 Tasto START
- 74 LED START
- 75 Tasto STOP
- 76 Tasto +
- 77 Tasto -
- 78 Tasto Impostazioni
- 79 Tasto cursore destra

# Spiegazione delle funzioni dei tasti

Impostazioni (78)

Premendo il tasto "Impostazioni", sul display appaiono le impostazioni del forno. Si può passare da una impostazione all'altra e/o cambiarle.

Tasto informazioni (81)

Premendo il tasto "Informazioni" sul display appaiono le informazioni sull'apparecchio, si può passare da una informazione all'altra.

#### - Tasti cursore (79, 80)

Premendo i tasti "cursore", in modalità stand-by si può cambiare il programma. I tasti cursore possono essere utilizzati per passare da una impostazione/informazione all'altra. Nella lista parametri, la posizione attuale del cursore è evidenziata da un riquadro luminoso (non a intermittenza) attorno al valore numerico.

#### - Tasti - / + (76, 77)

I tasti -/+ consentono di cambiare un'impostazione o un valore numerico. Ogni singola immissione dati mediante il tasto '-' o '+' viene immediatamente accettata, fermo restando l'inserimento di un valore limite (massimo o minimo). Oltre il valore limite, il dato non viene più modificato.

#### - Tasto ESC (71)

Per uscire dalla segnalazione di errore premere il tasto ESC. Inoltre, premendo il tasto ESC si può uscire da qualsiasi schermata.

- Tasto ENTER (72)

Per selezionare una impostazione, o confermare un valore inserito, premere il tasto ENTER.

- Tasto START (73)

Per avviare il programma selezionato premere il tasto START. L'avvio di un programma è possibile solo con cappa del forno aperta.

### Versione 2 Validità da Software Versione V1.05

#### – LED Start (74)

Illuminato in caso di programma avviato. Lampeggiante quando il programma è sospeso.

#### - Tasto STOP (75)

1 x Per sospendere il programma, premere una volta (pausa programma).

2 x Per interrompere definitivamente il programma e disinserire il vuoto, premere questo tasto due volte.

Inoltre, premere il tasto STOP per interrompere movimento della cappa e segnale acustico.

#### Apertura cappa (87)

Tasto per l'apertura della cappa (non funziona con programma in corso).

#### – Chiusura cappa (88)

Tasto per la chiusura della cappa (non funziona con programma in corso).

- Tasto Programma 1 (82)

Premere questo tasto per selezionare Programma 1 (P1) (non funziona con programma in corso).

#### – Tasto Programma 2 (83)

Premere questo tasto per selezionare Programma 2 (P2) (non funziona con programma in corso).

#### - Tasto Programma 3 (84)

Premere questo tasto per selezionare Programma 3 (P3) (non funziona con programma in corso).

#### – Tasto Programma 4 (85)

Premere questo tasto per selezionare Programma 4 (P4) (non funziona con programma in corso).

– Tasto Programma successivo (86)

Premere questo tasto per selezionare i programmi successivi (P5, P6, ...) (non funziona con programma in corso).

# Spiegazione base delle informazioni sul display

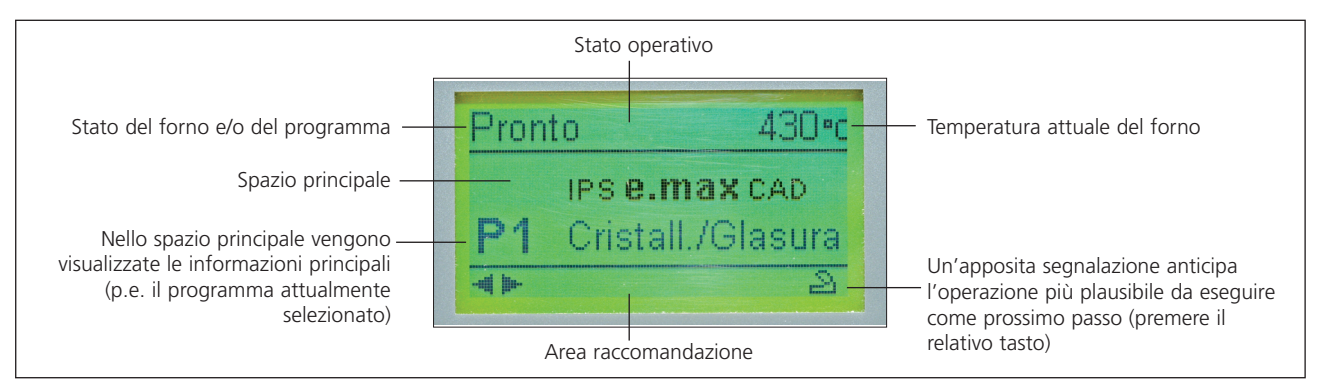

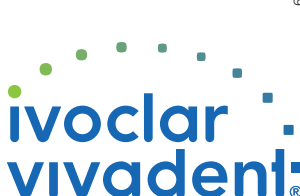

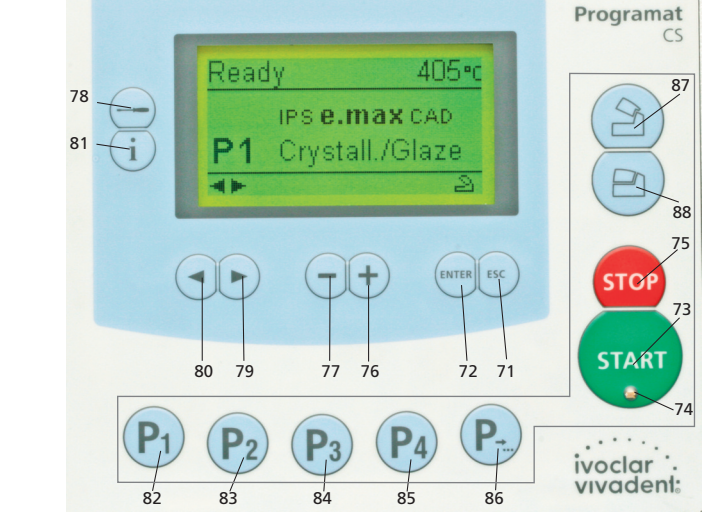

# Programat<sup>®</sup> CS – Panoramica di utilizzo

## Versione 2 Validità da Software Versione V1.05

# Segnalazione di errori

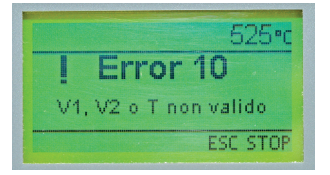

L'apparecchio controlla tutte le funzioni durante il funzionamento. Qualora venisse rilevato un errore, sul display apparirà la relativa segnalazione di errore. In caso di errore, il riscaldamento si spegne per ragioni di sicurezza.

#### Sul display possono apparire le seguenti segnalazioni di errori:

| Indice | Classe     | Errore                                                                                     | ERR<br>Nr.    | Possibile<br>continuare<br>lavorazione | Testo                                                                                                    |  |
|--------|------------|--------------------------------------------------------------------------------------------|---------------|----------------------------------------|----------------------------------------------------------------------------------------------------|--|
| 1      | Immissione | T < B                                                                                      | 2             |                                        | Immettere un valore valido per T                                                                                                    |  |
| 2      | Immissione | L > T                                                                                      | 8             |                                        | Inserire un valore valido per L/ raffreddamento lento                                                                                                    |  |
| 3      | Immissione | V2x <= V1x                                                                                 | 9             |                                        | Immettere un valore valido per la temperatura di inserimento vuoto V1 o disinserimento vuoto V2                                                                                                    |  |
| 4      | Immissione | V2x > Tx + 1°C                                                                             | 10            |                                        | Modificare i valori del vuoto o la temperatura di tenuta T                                                                                                    |  |
| 5      | Immissione | Valori errati per V1x, V2x                                                                 | 11            |                                        | Immettere un valore valido per V1, V2                                                                                                    |  |
| 6      | Sistema    | Temperatura effettiva dopo<br>l'avvio > Tx+ 50°C                                           | 13<br>*, **   |                                        | Temperatura eccessiva! Il programma è stato interrotto, la cappa del forno si apre per consentire al forno<br>di raffreddare.                                                                                                    |  |
| 8      | Immissione | T2 < T1                                                                                    | 16            |                                        | Immettere un valore inferiore per T1 o un valore superiore per T2.                                                                                                    |  |
| 9      | Sistema    | Interruzione di corrente<br>> 10 sec. con programma<br>di cottura avviato                  | 17            |                                        | Un programma di cottura è stato interrotto per più di 10 sec. Il programma non può proseguire!                                                                                                    |  |
| 10     | Immissione | T1 > V12                                                                                   | 18            |                                        | Immettere un valore inferiore per T1 o un valore superiore per V12                                                                                                    |  |
| 11     | Immissione | vV inserito, ma V2 manca<br>o non è valido                                                 | 19            |                                        | Pre vuoto attivato! V2 deve essere maggiore di B.                                                                                                    |  |
| 12     | Sistema    | Errore nel riscaldamento                                                                   | 20<br>**      | no                                     | Controllare il fusibile della resistenza. Se il fusibile è O.K., contattare l'ASS 1.                                                                                                    |  |
| 13     | Sistema    | Resistenza molto usurata                                                                   | 23            |                                        | La resistenza è molto usurata. È consigliabile sostituirla. Una volta che il messaggio errore è stato confermat<br>a display, si può comunque avviare un programma.                                                                              |  |
| 14     | Sistema    | Resistenza difettosa                                                                       | 24            |                                        | La resistenza è fortemente rovinata da renderne necessaria la sostituzione immediata.                                                                                                    |  |
| 16     | Immissione | T è > B + 200°C all'avvio di<br>un programma di cottura                                    | 26            |                                        | La camera di cottura è troppo calda per avviare un programma di cottura.                                                                                                    |  |
| 17     | Sistema    | La cappa del forno non<br>può essere inizializzata                                         | 27<br>**, *** |                                        | Impossibile portare la cappa del forno in posizione finale. Forse è bloccata da un elemento meccanico<br>esterno! Se così non fosse, contattare ASS !!                                                                                           |  |
| 18     | Sistema    | La cappa del forno non<br>raggiunge la posizione<br>nominale                               | 28<br>**      |                                        | La cappa del forno non si apre/chiude correttamente. La cappa del forno è stata mossa manualmente<br>o trova un ostacolo. La cappa del forno deve essere mossa solamente usando i tasti appositi!                                                |  |
| 20     | Sistema    | Il vuoto non si disattiva                                                                  | 32<br>**      | no                                     | La valvola del vuoto può essere sporca o inceppata. Contattare l'ASS1.                                                                                                    |  |
| 21     | Sistema    | Non viene raggiunto il<br>vuoto necessario (xxxmbar)<br>entro 1 min.                       | 33            |                                        | Non si può attivare il vuoto. Controllare la guarnizione della camera di cottura, il tubo della pompa,<br>la pompa del vuoto il fusibile della pompa.                                                                                            |  |
| 33     | Immissione | HV > H (H2)                                                                                | 110           |                                        | Immettere un valore inferiore per HV o superiore per H (H2)                                                                                                    |  |
| 35     | Immissione | "Parte di tempo di tenuta<br>con vuoto" è attivato, ma<br>V2x non corrisponde a Tx<br>o Tx | 120           |                                        | Attivare il vuoto durante il tempo di tenuta Tx o disattivare HV.                                                                                                    |  |
| 38     | Sistema    | Breve interruzione di<br>corrente con programma<br>di cottura avviato                      | 702           |                                        | Un programma di cottura avviato è stato interrotto da una breve interruzione di corrente.<br>L'esecuzione del programma continua!                                                                                                    |  |
| 45     | Sistema    | Calo del vuoto                                                                             | 801           |                                        | Si è verificato un calo del vuoto inaccettabile.                                                                                                    |  |
| 46     | Sistema    | ll vuoto non aumenta<br>(autodiagnosi)                                                     | 802           |                                        | Impossibile misurare un incremento del vuoto. Verificare quanto segue: tenuta della camera di cottura<br>(nessuna contaminazione sulle guarnizioni)? Il tubo del vuoto è collegato? La pompa del vuoto è collegata?<br>Il fusibile F1 è a posto? |  |
| 75     | Sistema    | Calibratura ATK2: Preriscal-<br>damento a 963°C                                            | 1302<br>**    |                                        | Segnalazione di errore durante la calibratura. Il campione per la calibratura potrebbe non essere inserito<br>correttamente. Riprovare con un nuovo campione per la calibratura e verificare che i contatti siano corretti.                      |  |
| 79     | Avvertenza | Avviso per calibratura                                                                     | 1310          |                                        | Dall'ultima calibratura é passato diverso tempo. Si dovrebbe eseguire presto la calibratura.                                                                                                    |  |
| 80     | Avvertenza | Avviso per deumidificazione                                                                | 1312          |                                        | Dall'ultima deumidificazione é passato diverso tempo. Si dovrebbe eseguire presto la deumidificazione.                                                                                                    |  |

#### Struttura programma

| Programma | a Descrizione                                                  |  |  |  |  |
|-----------|----------------------------------------------------------------|--|--|--|--|
| 1         | Programma di Cristallizzazione/Glasura per IPS e.max CAD       |  |  |  |  |
| 2         | Cottura di correzione per IPS e.max CAD                        |  |  |  |  |
| 3         | Programma di Cristallizzazione/Glasura Speed per IPS e.max CAD |  |  |  |  |
| 4         | Programma Stain e Glasura per IPS Empress CAD                  |  |  |  |  |
| 5–20      | Programmi Individuali                                          |  |  |  |  |

Attenersi alle rispettive istruzioni d'uso

### Impostazione dei Parametri e possibili campi di valore

| Symbolo   | Parametro                       | Campo di valore | Campo di valore |
|-----------|---------------------------------|-----------------|-----------------|
| Р         | Numero programma P              | 1–20            |                 |
| В         | Temperatura d'esercizio         | 100–700 °C      | 212–1292 °F     |
| S         | Tempo di chiusura (min. : sec.) | 00:18–30:00     |                 |
| t≁ (*)    | Gradiente termico               | 30–140 °C/min.  | 54–252 °F/min.  |
| т         | Temperatura di tenuta           | 100–1200 °C     | 212–2192 °F     |
| н         | Tempo di tenuta (min : sec)     | 00.01-60:00     |                 |
| V1        | Inserimento vuoto               | 0 o 1–1200 °C   | 0 o 34–2192 °F  |
| V2        | Disinserimento vuoto            | 0 o 1–1200 °C   | 0 o 34–2192 °F  |
| t≁ (*)    | Gradiente termico               |                 |                 |
| t2.≭      | 2a fase                         | 30–140 °C/min.  | 54–252 °F/min.  |
| Т         | Temperatura di tenuta           |                 |                 |
|           | 2a fase                         | 100–1200 °C     | 212–2192 °F     |
| н         | Tempo di tenuta                 |                 |                 |
|           | 2a fase (min : sec)             | 00.01-60:00     |                 |
| V1 (V1 2) | Inserimento vuoto               |                 |                 |
|           | 2a fase                         | 0 o 1–1200 °C   | 0 o 34–2192 °F  |
| V2 (V2 2) | Disinserimento vuoto            |                 |                 |
|           | 2a fase                         | 0 o 1–1200 °C   | 0 o 34–2192 °F  |
| L         | Raffreddamento lento            | 0 o 50–1200 °C  | 0 o 122–2192 °F |
| tL        | Gradiente termico di raffred.   | 0 o 1 – 50      | 0 o 32–90       |

(\*) Versione 100 V: 140 °C/min. (252 °F/min.)

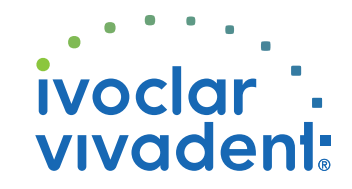

Contattare l'ASS Ivoclar Vivadent, qualora dovessero apparire oltre segnalazioni di errore.